## こさいしぼうさい めーる 登録 ありょう 加西市防災ほうとメール 無料

## ああめ じしん いのち まも じょうほう 大雨や地震などあなたの命を守る情報を め ー る う と メールで受け取れます

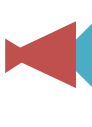

で受け取れる情報

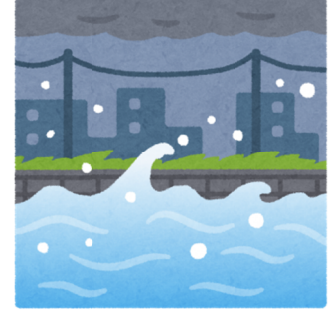

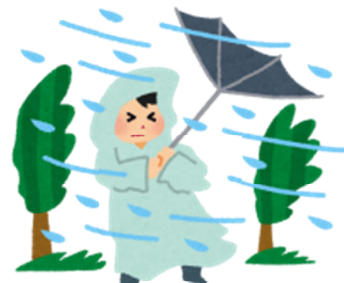

<sup>こうずい はろう たかしお</sup> 洪水・波浪・高潮

かわ うみ みず おお 川や海の水が多かったり、 たか なみ き 高い波が来て、とても危ない とき

<sup>おおあめ</sup>ぼうふう 大雨・暴風

たいふう げ り ら ごう う 台風やゲリラ豪雨などで雨や かぜ つよ 風が強くて、とても危ないとき

## 

じゅん いえ ゆ こわ 地面や家が揺れたり、壊れたり

としゃさいがいけいかいじょうほう 土砂災害警戒情報

がけ やま くず **崖や山が崩れそうで、とても** 

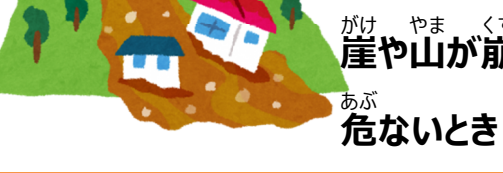

※その他のお知らせなどは日本語でのメール配信となります。 ※メールやインターネット利用料は首ご負担となります。

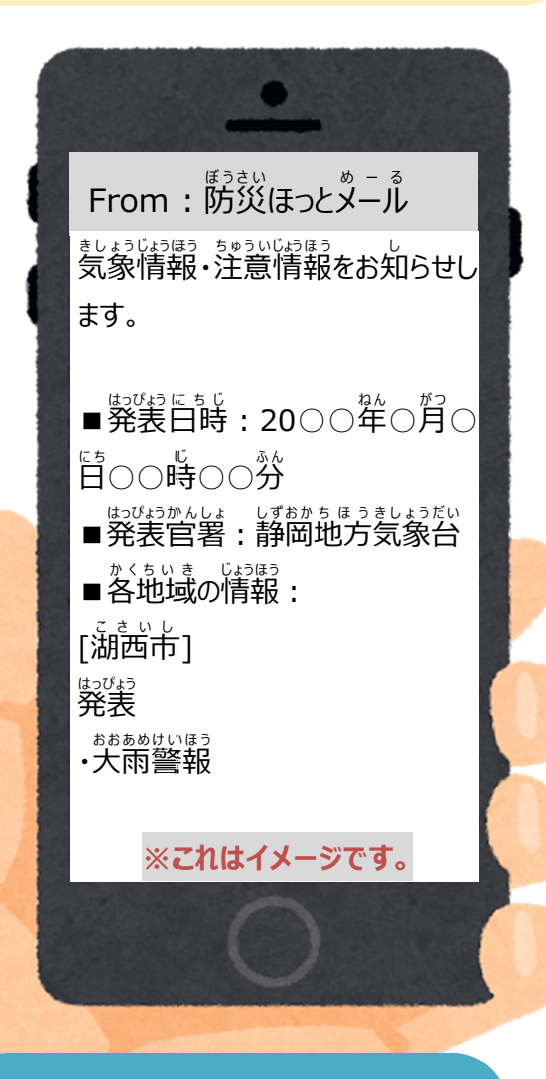

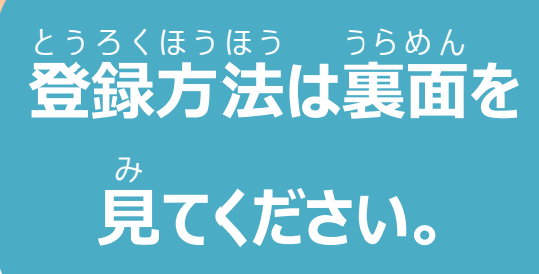

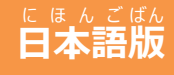

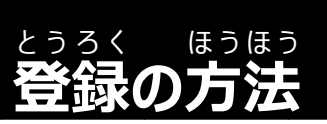

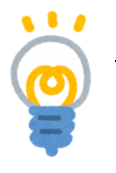

<u>メールが届かないときは・・・</u>

★ kosai@sg-p.jp からのメール 逆信を許可してください。 ★ URL 付のメールを逆信できるように設定してください。

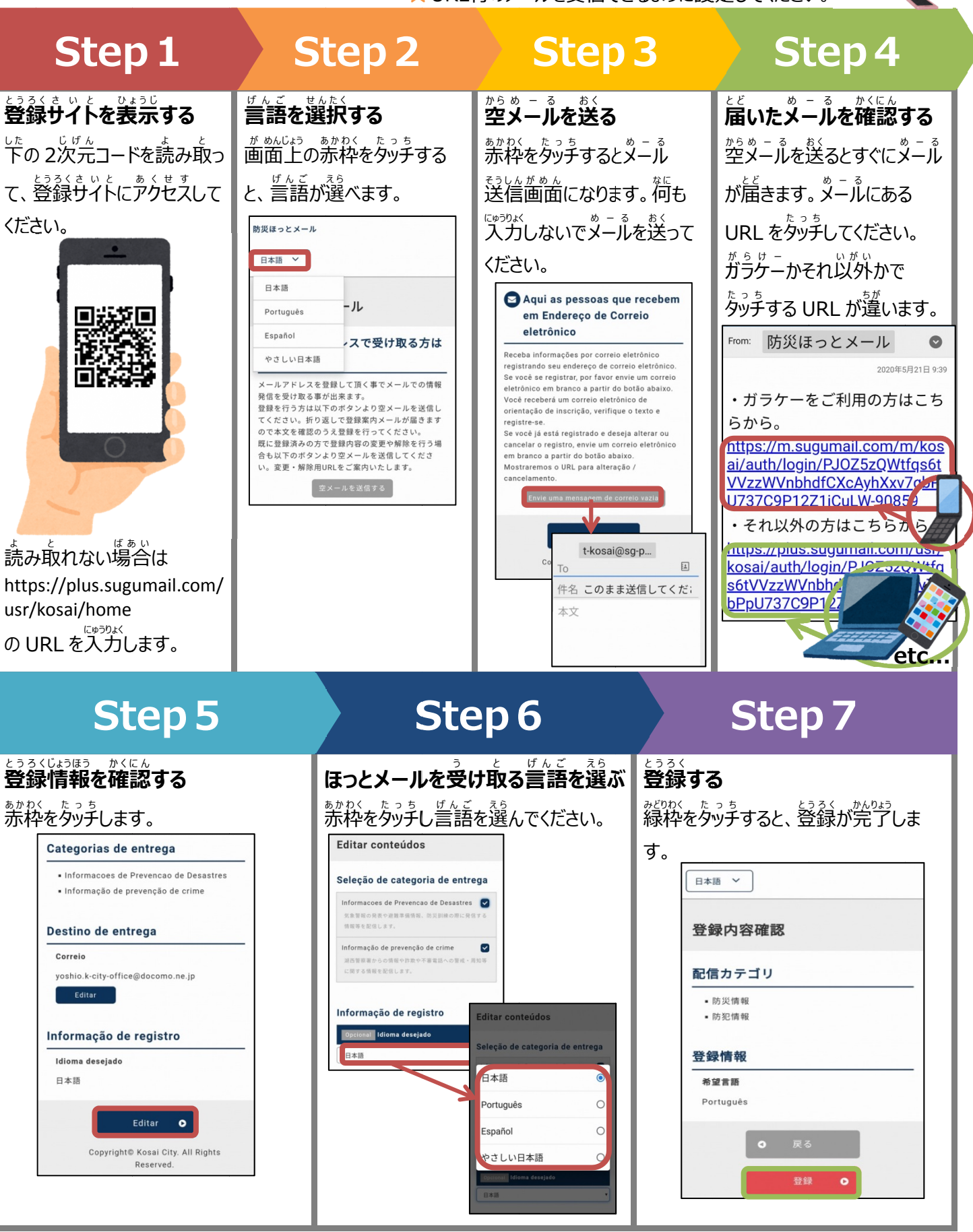

お問い合わせ:湖西市 危機管理課 ☎053-576-4538